## Honeywell Voyager 1202g (Laser, bezdrátová)

Ovladač lze stáhnout a nainstalovat z:

https://support.honeywellaidc.com/s/article/How-to-get-the-scanner-to-communicate-via-virtual-COMport-USB-serial-driver

## Instalaci je nutné provést před fyzickým připojením čtečky k PC.

Manuál:

https://prod-edam.honeywell.com/content/dam/honeywell-edam/sps/ppr/enus/public/products/barcode-scanners/general-purpose-handheld/1200g/documents/sps-ppr-vg1200ug.pdf

Kódy je nutné vytisknout, pro konfiguraci načítejte kódy postupně z bodu 1) a následně A), B) nebo C):

1) Tovární nastavení

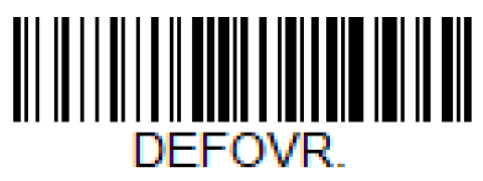

Remove Custom Defaults ((~DEFOVR.)) Odebere předchozí nastavení

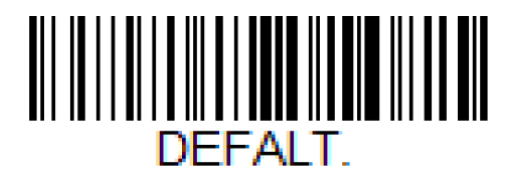

Activate Defaults ((~DEFALT.)) Reset do továrního nastavení

A) Režim emulace COM portu pro Program POHODA

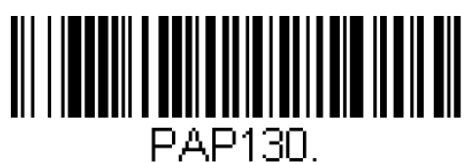

USB Serial Emulation ((~TRMUSB130.)) Zapne emulaci COM portu

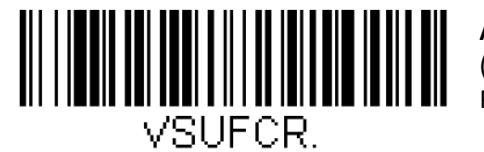

Add CR Suffix ((~VSUFCR.)) Přidá CR Suffix

B) Režim externí klávesnice pro mobilní aplikace

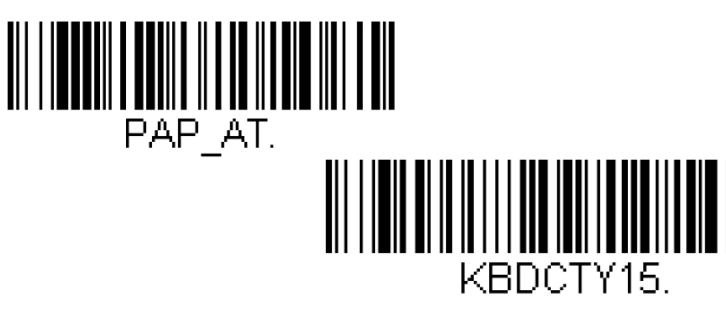

**IBM PC AT and compatibles** ((~PAP\_AT.)) Zapne režim ext. klávesnice

**Czech** ((~KBDCTY15.)) Zapne české rozložení,

C) Režim USB HID pro mKasu ve Windows

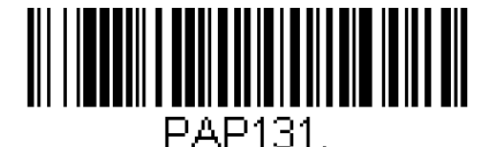

USB HID POS ((~PAP131.)) Zapne režim USB HID POS